## 【W01】プロファイル設定方法

## 【プロファイル設定方法】

①UIM装着後、本体の電源を入れ、 無線LAN端末と本体を無線LAN接続する。

- ②WEB設定画面へログイン
  ・WEBブラウザを起動
  ・アドレスバーに以下入力
  「http://192.168.100.1/」
  ・ログイン画面に以下入力
  ユーザー名:admin
  パスワード:IMEIの下5桁
- ③「設定」タブを押下し、
  「プロファイル設定」を押下、
  「新規」を押下します。

④APNプロファイルを入力 「保存」を押下します。

| 、プロファノル 汎应体中 |                    |
|--------------|--------------------|
| <ノロノアイル設定項目> |                    |
| プロファイル名      | 任意(例.wg)           |
| APN          | wx2.wi-gate.net    |
| ユーザ名         | wg@wx2.wi-gate.net |
| パスワード        | wg                 |
| 認証タイプ        | CHAP               |
| IPタイプ        | IPv4               |
|              |                    |

⑤設定が完了したら「保存」を選択し、 「続行」押下します。

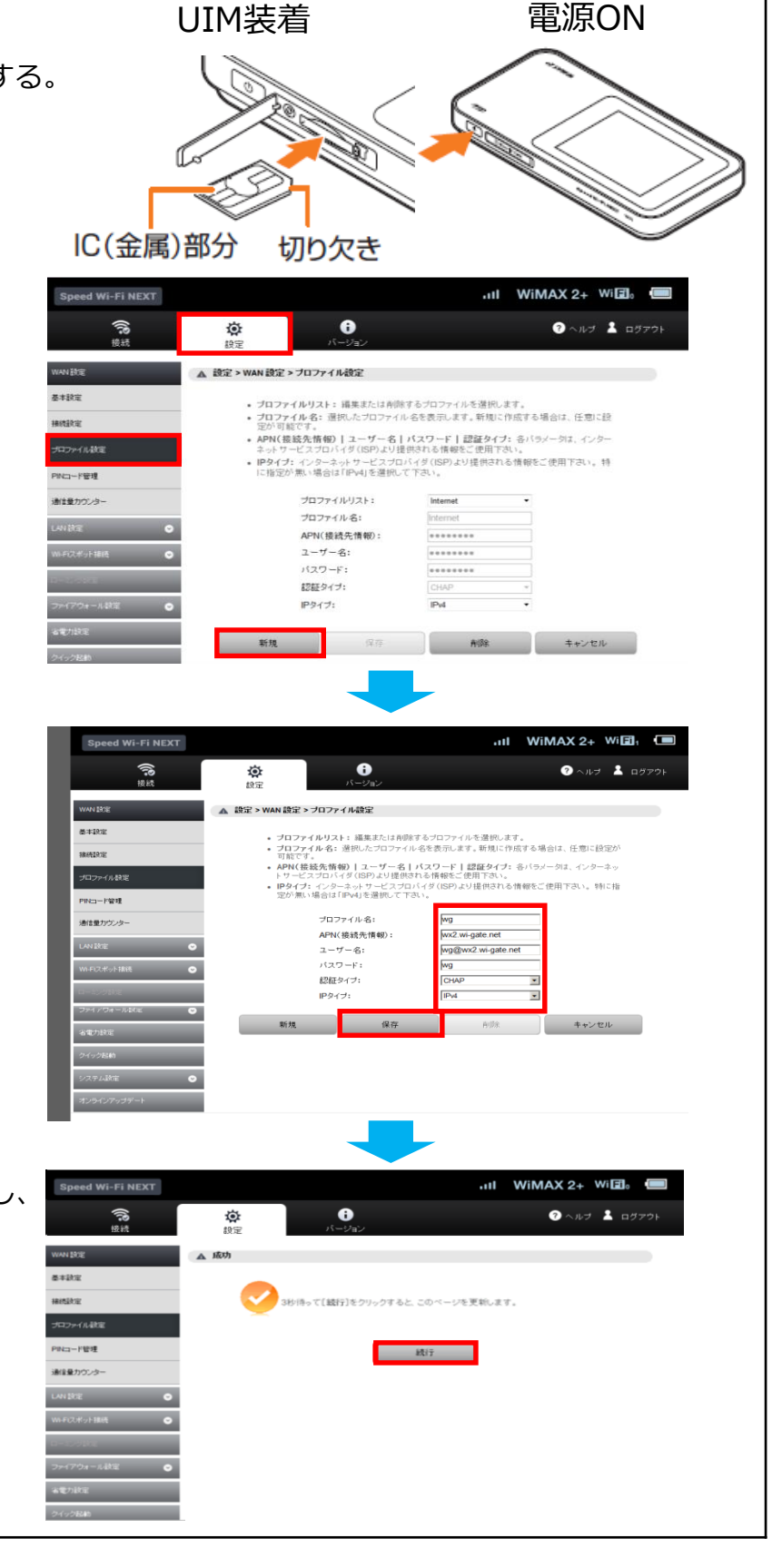